## **Office Online Documents**

Office Online allows you to create several types of documents, including:

- **Word:** Use Word Online to create text documents. Word Online doesn't include several tools that let you edit and format your documents including track changes, SmartArt, and Mail Merge.
- **Excel:** Excel Online allows you to use worksheets, to store and analyze data in organized workbooks. You won't be able to customize tables, create PivotTables, perform advanced data analysis, or customize the page layout.
- **PowerPoint:** Use PowerPoint Online to create slideshow presentations that include text, images, and SmartArt graphics. Unfortunately, you cannot use the Slide Master.

## Create an Office Online document

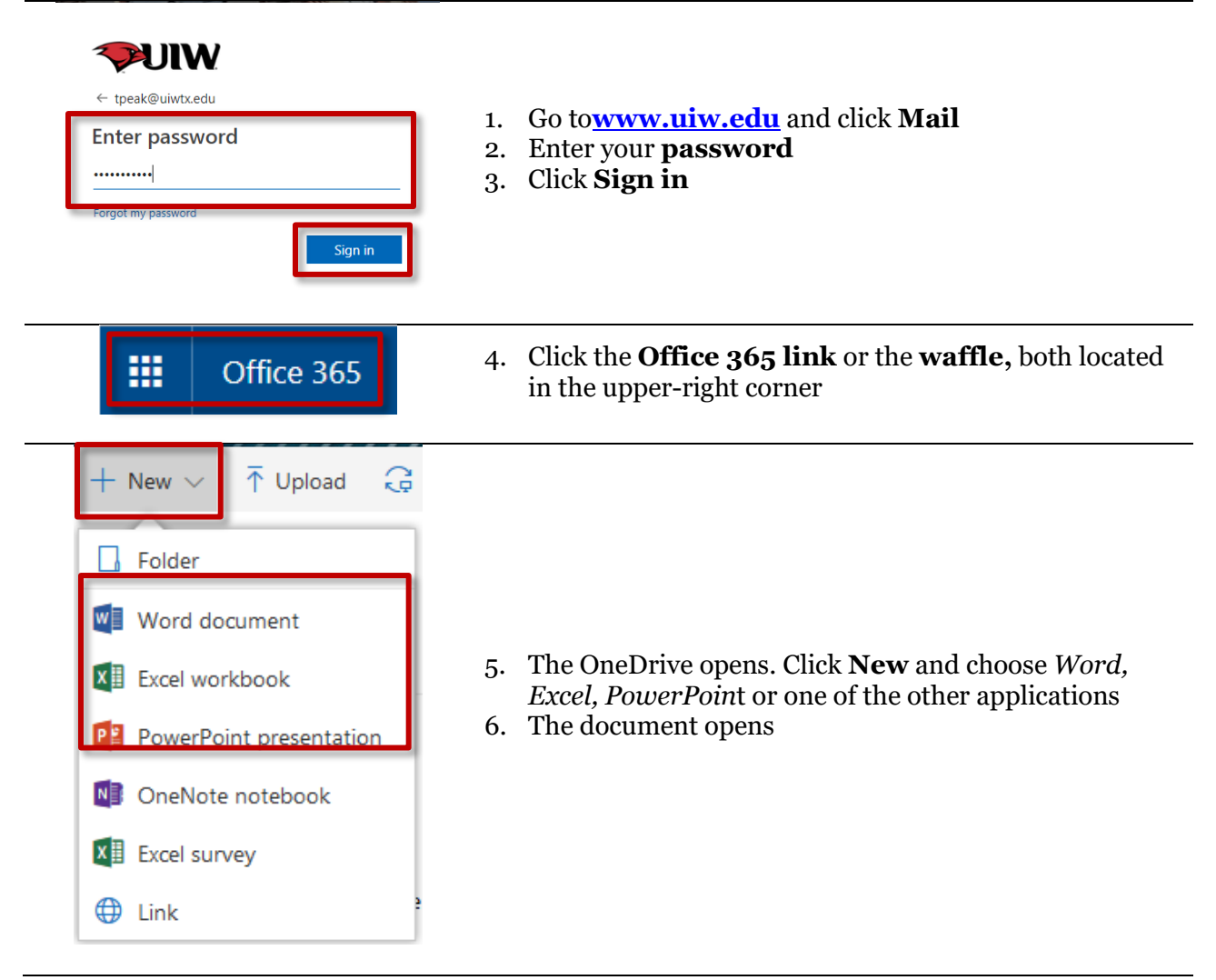

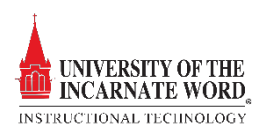

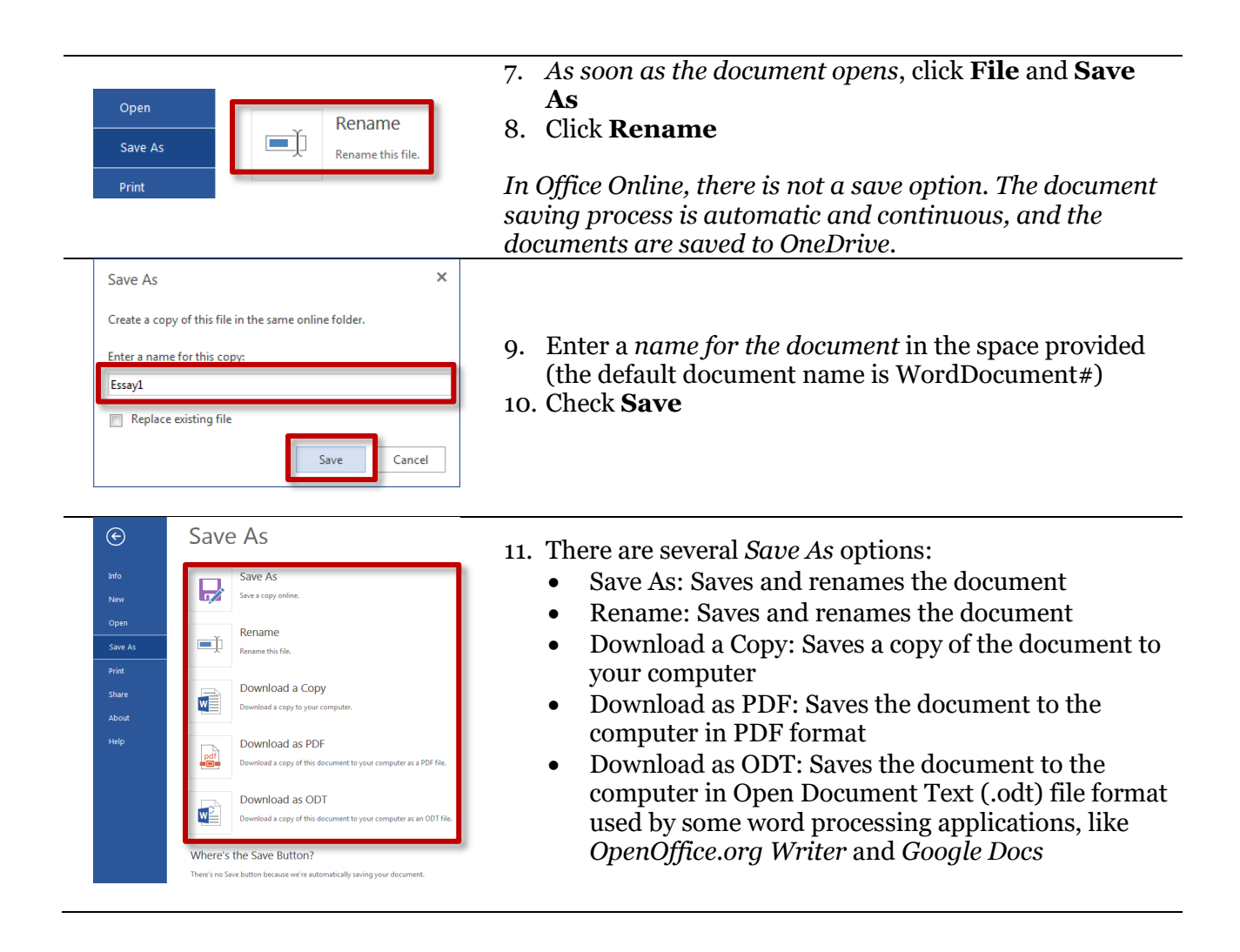

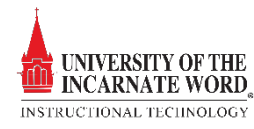